## 入力フォームを作ってみよう

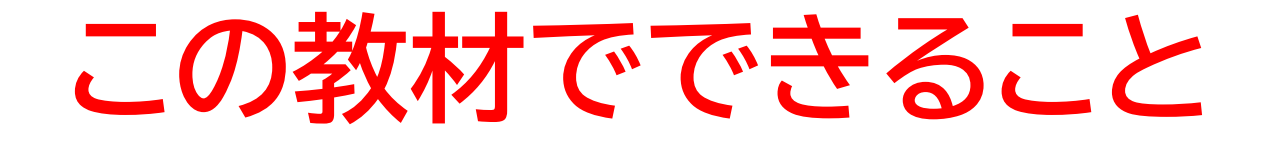

- ・入力画面を作る
- ・いろんなタグを理解できる
- ・送信ボタンを生成

どんな教材? 入力フォームを作って実際に入力できる形にする

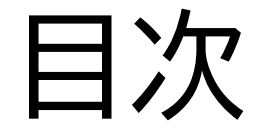

# ①フォームに何を入れるか確認しよう ②入力できるようにしよう ③ボタンを作ってみよう

小西プログラミングオンライン塾

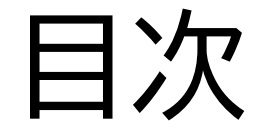

## フォームに何を入れるか確認しよう ②入力できるようにしよう

③ボタンを作ってみよう

#### このページではフォームにはど のようなものがあるか確認でき るよ

メールにて返信いたしますので、フォーム提出後の2,3日程度はメール(迷惑メール含む)に 「konishiprog.com」宛が届いていないかのご確認をお願いいたします konishiprogonline@konishiprog.com アカウントを切り替える 🔀 共有なし \* 必須の質問です メールアドレス\* 回答を入力 電話番号 \*

小西プログラミングオンライン教室の受講申し込みフォーム、又は相談・面談フォームで

申し込みフォーム

đ

 $\odot$ 

まずは下記の申込フォームでど のようなフォーム欄があるか確 認してみよう

申し込みフォーム

(google.com)

#### 申し込みフォーム

小西プログラミングオンライン教室の受講申し込みフォーム、又は相談・面談フォームで す

メールにて返信いたしますので、フォーム提出後の2,3日程度はメール(迷惑メール含む)に 「konishiprog.com」宛が届いていないかのご確認をお願いいたします

konishiprogonline@konishiprog.com アカウントを切り替える

🎦 共有なし

\* 必須の質問です

メールアドレス\*

回答を入力

電話番号 \*

 $\odot$ 

#### 申込フォームには以下のものがあるのが確認できたかな?

- ·自由記入
- ・プルダウン
- ・ボタン
- ·日付入力

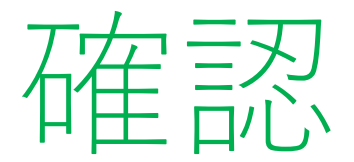

#### まだまだ入力の方法はあるよ!

#### ネットで探して何の入力方法があるか調べてみよう

いろいろ調べてみて自分でどんな入力欄を作るか決めてみよう

#### テキストでは以下のものを作ってみるよ

名前(自由記入)

学年(プルダウン)

#### 得意な科目(複数選択式)

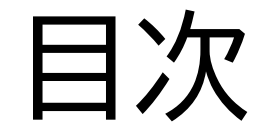

#### ②入力できるようにしよう

③ボタンを作ってみよう

#### このページでは実際にフォーム を作っていくよ!

名前: プ年: 小学1年生、 得意科目: □国語 □英語 □数学 □理科 □社会 □その他

#### <u>任意のフォルダー</u>を開いてみよう。

File > Open Fonder

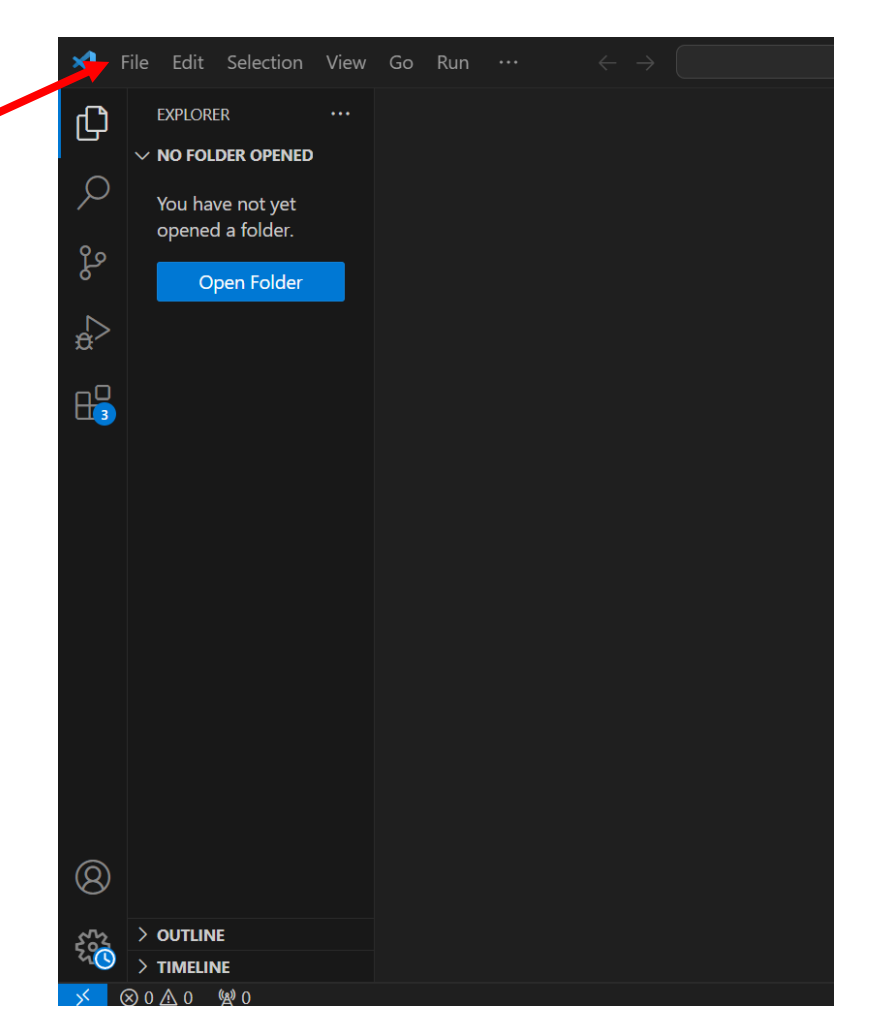

フォルダーを指定したら、マウスを 右の写真のように持ってきて新しい ファイルを作ろう!

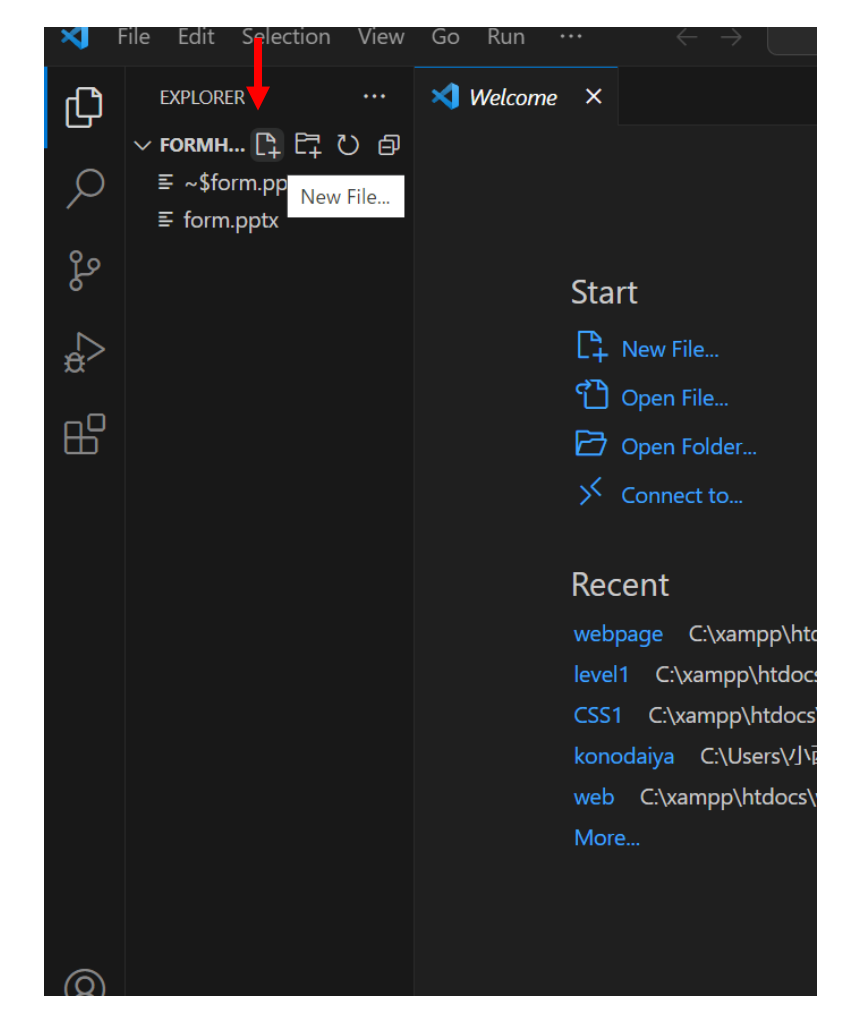

#### ファイル名は

「自分の好きな名前.html」にして みよう

※テキストでは「form.html」にしているよ

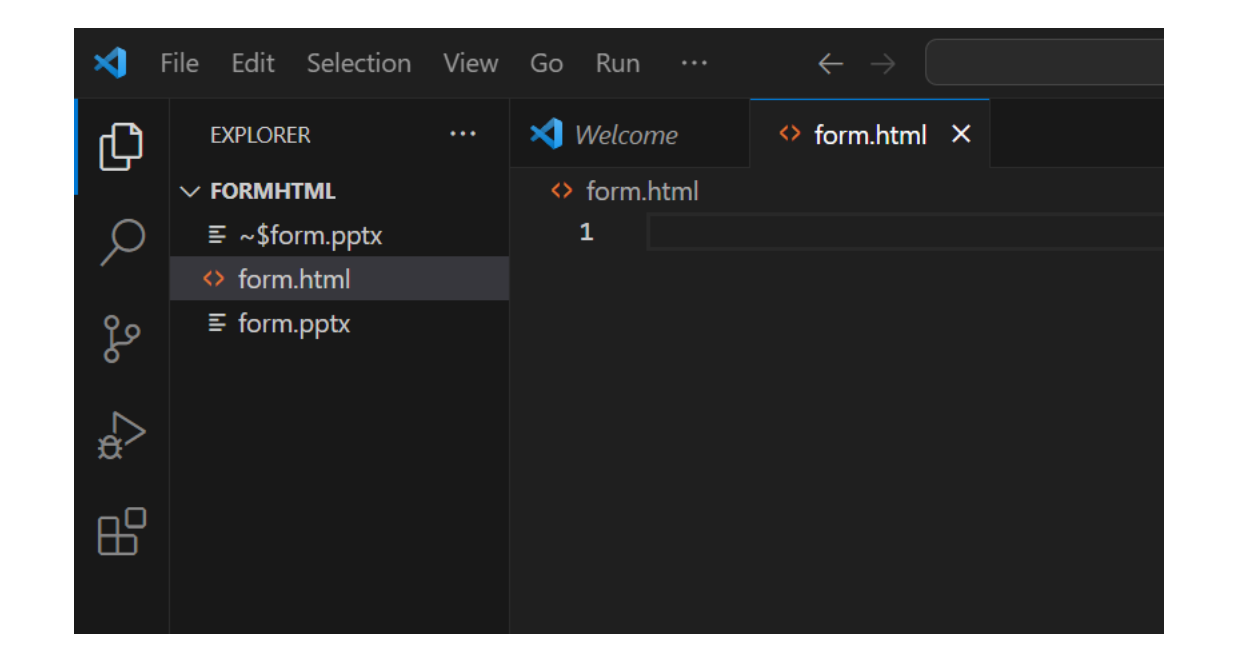

htmlファイルの中にまずは html,head,body,footerタグ を準備しよう!

それぞれのタグの役割は<u>HTMLの</u> 構造について理解しよう

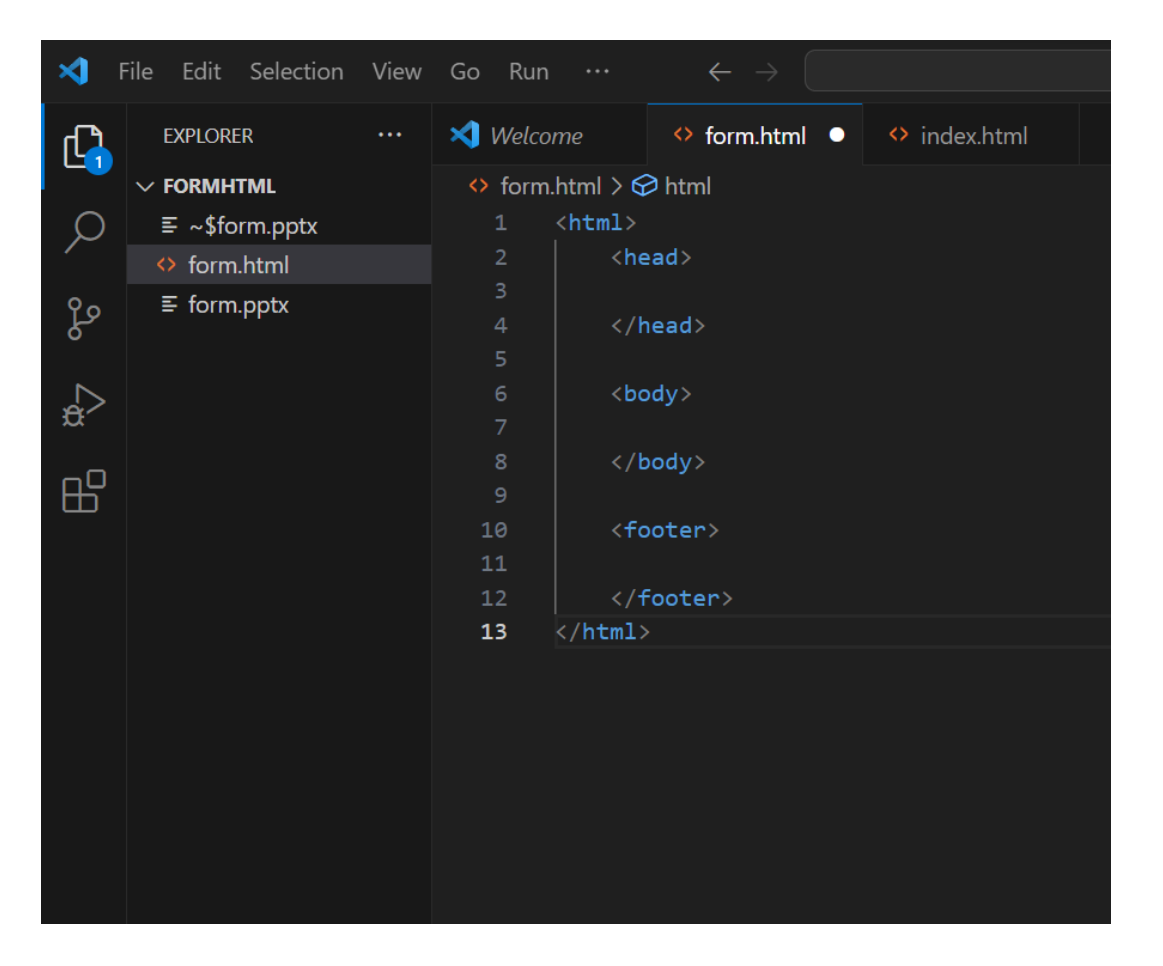

| <head></head>                                                                            |
|------------------------------------------------------------------------------------------|
| <meta charset="utf-8"/>                                                                  |
| <title>フォームを作成してみよう</title>                                                              |
| <meta content="IE=edge" http-equiv="X-UA-Compatible"/>                                   |
| <meta content="width=device-width, initial-scale=1.0" name="viewport"/>                  |
| <meta content="width=device-width,initial-scale=1.0,minimum-scale=1.0" name="viewport"/> |
| <link href="form.css" rel="stylesheet"/>                                                 |
|                                                                                          |

#### headタグの中を写真のように書いてみよう

どのhtmlファイルにもほぼ書く内容だからおまじないだと思って書 こう!

#### 次のページにコピペ用を準備してるのでそれを使って書いてみよう!

<meta charset="utf-8">

<title>フォームを作成してみよう</title>

<meta http-equiv="X-UA-Compatible" content="IE=edge">

<meta name="viewport" content="width=device-width, initial-scale=1.0">

<meta name="viewport" content="width=device-width,initial-scale=1.0,minimum-scale=1.0">

<link rel="stylesheet" href="form.css">

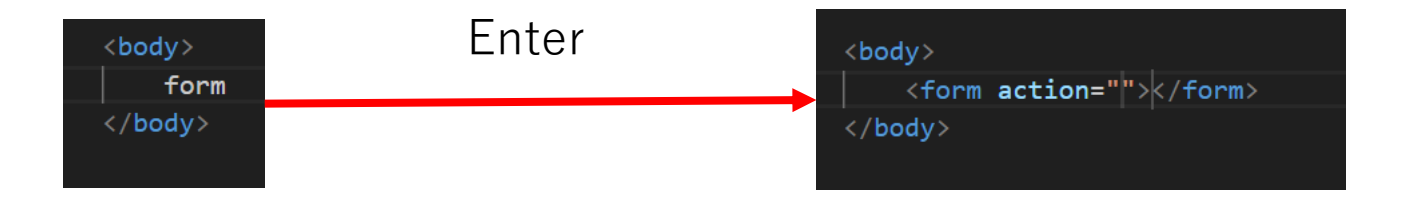

#### 次にformタグを使ってみよう写真のようにしたらスムーズの打てる よ!

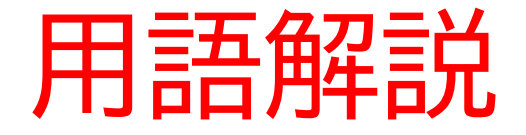

・formタグ:フォームを作るときに使用するタグ

※actionはformタグの内容を処理するファイルに情報を送るようなシステム (今回は空欄にしよう)

headタグの中に実際に書いてみよう

コツ:div[Enter]、p[Enter]、textarea[Enter]で操作を少なくできるよ

```
<form action="">
<div class="name">
<div class="name">
<div class="name">
<div>
</extarea name="name" id="" cols="30" rows="10"></textarea>
</div>
</form>
```

webページを開いてみて入力でき るようになっているか確認してみ よう!

| $\leftarrow$ | C | Ü | ) ファイル | C:/x | ampp/htdocs |
|--------------|---|---|--------|------|-------------|
| 名前:          |   |   |        |      |             |
|              |   |   |        |      | ]           |
|              |   |   |        |      |             |
|              |   |   |        |      |             |
|              |   |   |        |      |             |
|              |   |   |        |      |             |

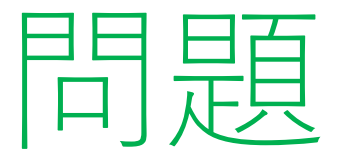

#### colsやrowsの数字を変えたらどのようになるかな?

#### 数字を変えてみて確認してみよう!

| <form action=""></form>                                                            |                      |
|------------------------------------------------------------------------------------|----------------------|
| <div class="name"></div>                                                           |                      |
|                                                                                    |                      |
| <textarea <="" id="" name="name" td=""><td>cols="30" rows="10"&gt;</td></textarea> | cols="30" rows="10"> |
|                                                                                    |                      |
|                                                                                    |                      |

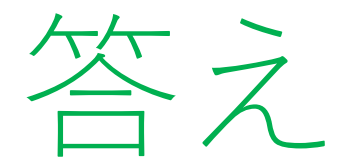

#### 入力するスペースが変わったかな?

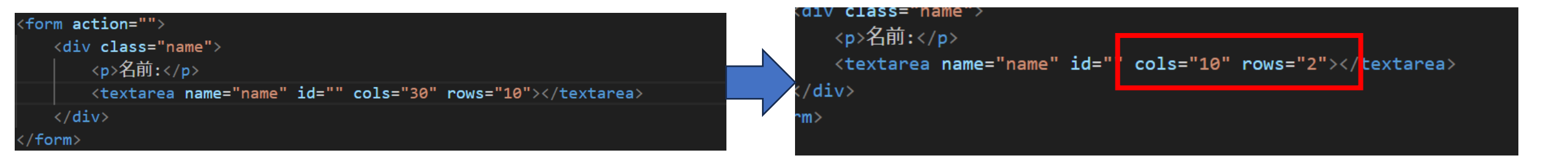

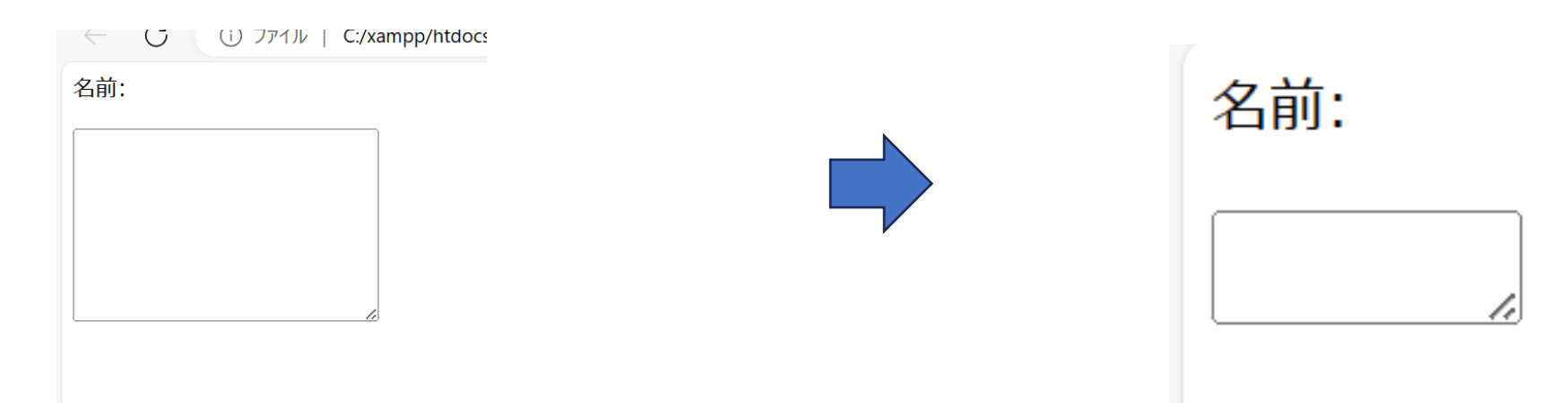

小西プログラミングオンライン塾

#### rowsは縦の長さ、cowsは横の長さだよ!

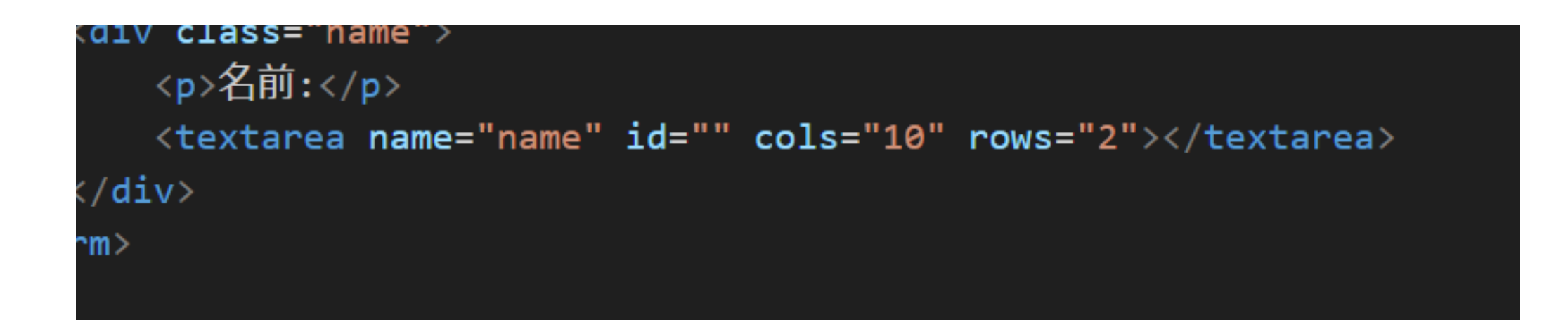

次は名前記入の下に学年の選 択をできるようにしよう

コツ:div[Enter]、p[Enter]、 select[Enter]、option[Enter] で操作を少なくできるよ

| 16 |                                                 |
|----|-------------------------------------------------|
| 17 | <div class="year"></div>                        |
| 18 | >学年:                                            |
| 19 | <select id="" name="yearSelect"></select>       |
| 20 | <pre><option value="year1">小学1年生</option></pre> |
| 21 | <pre><option value="year2">小学2年生</option></pre> |
| 22 | <pre><option value="year3">小学3年生</option></pre> |
| 23 | <pre><option value="year4">小学4年生</option></pre> |
| 24 | <pre><option value="year5">小学5年生</option></pre> |
| 25 | <pre><option value="year6">小学6年生</option></pre> |
| 26 | <pre><option value="year7">中学1年生</option></pre> |
| 27 | <pre><option value="year8">中学2年生</option></pre> |
| 28 | <pre><option value="year9">中学3年生</option></pre> |
| 29 |                                                 |
| 30 |                                                 |
| 31 | (/form)                                         |

webページを開いてみて学年が選 択できるようになっているか確認 してみよう!

| $\leftarrow$ C (i) $7\pi l \mu$ ( |  |
|-----------------------------------|--|
| 名前:                               |  |
|                                   |  |
| 学年:                               |  |
| 小学1年生 ✔                           |  |

#### 次は得意科目を複数選択できるようにするよ

#### コツ:div[Enter]、p[Enter]、input[Enter]、label[Enter]で操 作を少なくできるよ

| 31 |                                                                                   |
|----|-----------------------------------------------------------------------------------|
| 32 | <pre><div class="subject"></div></pre>                                            |
| 33 | <                                                                                 |
| 34 | <input id="ja" name="subjectSelect" type="checkbox"/> <label for="ja">国語</label>  |
| 35 | <input id="en" name="subjectSelect" type="checkbox"/> <label for="en">英語</label>  |
| 36 | <input id="ma" name="subjectSelect" type="checkbox"/> <label for="ma">数学</label>  |
| 37 | <input id="sc" name="subjectSelect" type="checkbox"/> <label for="sc">理科</label>  |
| 38 | <input id="so" name="subjectSelect" type="checkbox"/> <label for="so">社会</label>  |
| 39 | <input id="oh" name="subjectSelect" type="checkbox"/> <label for="oh">その他</label> |
| 40 |                                                                                   |
| 41 |                                                                                   |
|    |                                                                                   |

inputタグでチェックボックスを作るよ

labelタグでラジオボタン

webページを開いてみて得意科目 が選択できるようになっているか

確認してみよう!

他にもいろいろなタグがあるから自分で調べてどんな方法が あるか確認してみよう。

そして自分なりに入力のフォームページを作ってみよう!

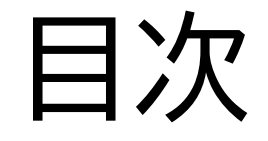

#### ②入力できるようにしよう

③ボタンを作ってみよう

#### このページでは送信のボタンを

作るよ

最後に送信ボタンを作るよ!

送信にはいくつか方法があるけど今回は一番簡単な方法を行うよ

コツ:div[Enter]、a[Enter]、input[Enter] で操作を少なくできるよ

| 40 |                                                              |
|----|--------------------------------------------------------------|
| 41 | <pre><div class="formHTML"></div></pre>                      |
| 42 | <a href=""><input name="send" type="submit" value="送信"/></a> |
| 43 |                                                              |
| 44 |                                                              |
| 45 |                                                              |

webページを開いてみて送信ボタ ンが追加されているか確認してみ よう!

※現時点ではボタンを押しても何も起きないよ

| 名前:                                                      |
|----------------------------------------------------------|
|                                                          |
| 学年:                                                      |
| 小学1年生 🗸                                                  |
| 得意科目:                                                    |
| <ul> <li>□国語 □英語 □数学 □理科 □社会 □その他</li> <li>送信</li> </ul> |

送信方法には以下の方法があるよ

#### ・<form action = "送信先のURL" method = "post">

• <form method="post" action="<?php echo(\$\_SERVER["SCRIPT\_NAME"])?>">

他にも送信方法はあるから気になったら自分で調べてみよう!

今回はHTMLで送信フォームを作ったけど、本来ならほかの言語(Python、JavaScript、PHP)も組み合わせて送信できるようにするよ!

#### お疲れさまでした

テキストは終了です。 あとは自分なりにアレンジを付け加えていこう!